## MMCRS.zip

## Help for using MMCRS client end Software for new version

Access 2007 and 2010 support .mdb files automatically; you do NOT need to convert them. You can use either the .mdb or the .accdb format (though of course some new features are available only in the .accdb format).

If you are running into the increased security: A2010 will not run VBA code unless the database is in a "Trusted Location". Try holding down the SHIFT key while the database is opening to bypass your startup code, and read up about "Trusted Location" in the Help.

You can add c:\MMCRS in your trusted locations.

Access 2007 method is below, you may use help option for finding the trust center setting in access 2010.

- 1. Click the **Microsoft Office Button** (1), and then click **Access Options**.
- 2. Click Trust Center, click Trust Center Settings, and then click Trusted Locations.
- 3. If you want to create a trusted location that is not local to your computer, select the **Allow trusted locations on my network (not recommended)** check box.
- 4. Click Add new location.

**Important** We recommended that you don't make your entire Documents or My Documents folder a trusted location. Doing so creates a larger target for a hacker to potentially exploit and increases your security risk. Create a subfolder within Documents or My Documents, and make only that folder a trusted location.

5. In the **Path** box, type the name of the folder that you want